# Redefinição de Palavra-Passe no Fracttal One

/hc/pt-pt/articles/33833943236109-Redefinição-de-Palavra-Passe-no-Fracttal-One

10 de abril de 2025

Se esqueceu a sua palavra-passe e não consegue aceder à sua conta, o Fracttal One permite recuperá-la de forma simples e rápida. Veja os passos seguintes para redefinir a sua palavra-passe com sucesso:

#### Passos para Redefinir a Palavra-Passe

#### 1. Aceder à página de login

Abra o seu navegador e aceda à página de login do Fracttal One.

| <image/> <section-header><text><text><text><text><text><text><text><text></text></text></text></text></text></text></text></text></section-header>                                                                                                    |                                                                                                    |
|----------------------------------------------------------------------------------------------------|----------------------------------------------------------------------------------------------------|
| <image/>                                                                                                    |                                                                                                    |
| E-mail<br>Palavra-passe<br>EsquecI-me da minha palavra-passe<br>Seguinte<br>Você também pode iniciar sessão com:<br>(C) Google<br>(Microsoft)<br>(C) Soft<br>(Microsoft)<br>(C) Soft<br>(Microsoft)<br>(C) Soft<br>(Microsoft)<br>(C) Soft<br>(Microsoft)<br>(C) Soft<br>(Microsoft)<br>(C) Soft<br>(C) Soft | Introduza os seus dados para iniciar sessão                                                             |
| Palavra-passe<br>Esqueci-me da minha palavra-passe<br>Seguinte<br>Você também pode iniciar sessão com:<br>Image: Construction of the section of the section of the                                                                                                    | E-mail                                                                                                  |
| Seguinte<br>Você também pode iniciar sessão com:<br>Co Google Microsoft SAML<br>Não tem uma conta? Criar uma conta<br>S.0.39<br>S.0.39<br>Source recordo<br>suproter recordo<br>Source recordo<br>Source recordo                                                                                                    | Palavra-passe                                                                                           |
| Você também pode iniciar sessão com:         Image: Construction of the set of the set                                                                                                    | Seguinte                                                                                                |
| Não tem uma conta? Criar uma conta<br>5.0.39<br>foj surorre técnico<br>Ao iniciar sessão na Fracital, está a aceitar<br>Aceito os Termos e Condições e Políticas de privacidade                                                                                                    | Você também pode iniciar sessão com:<br>G Google Microsoft AML                                          |
| Ao inicia sessão na Fractual, está a aceitar<br>Aceito os Termos e Condições e Políticas de privacidade                                                                                                    | Não tem uma conta? Criar uma conta<br>5.0.39<br>DIPORTE TÉCNICO                                         |
|                                                                                                    | Ao iniciar sessão na Practal, está a aceitar<br>Aceito os Termos e Condicões e Políticas de privacidade |

Na tela inicial, insira o seu e-mail no campo correspondente.

| 🔹 Fracttalone                                                                      |
|------------------------------------------------------------------------------------|
| Introduza os seus dados para iniciar sessão                                        |
| E-mail @fracttal.com                                                               |
| Palavra-passe                                                                      |
| Esqueci-me da minha palavra-passe                                                  |
| Seguinte                                                                           |
| Você também pode iniciar sessão com:                                               |
| Não tem uma conta? Criar uma conta                                                 |
| 5.0.39<br><b>6</b> SUPORTE TÉCNICO<br>Ao iniciar sessão na Fractal, está a aceltar |
| Aceto os Lermos e Lonações e Políticas de privacidade                              |

## 2. Selecionar a opção "Esqueceu a sua palavra-passe?"

Logo abaixo do campo da palavra-passe, clique na opção "**Esqueci-me da minha palavrapasse**" para iniciar o processo de recuperação.

| • fracttalo∩e                                                                                            |
|----------------------------------------------------------------------------------------------------|
| Introduza os seus dados para iniciar sessão                                                              |
| @fracttal.com                                                                                            |
| Palavra-passe                                                                                            |
| Esqueci-me da minna palavra-passe<br>Seguinte                                                            |
| Você também pode iniciar sessão com:                                                                     |
| G Google Microsoft SAML                                                                                  |
| Não tem uma conta? Criar uma conta                                                                       |
| Ao iniciar sessão na Fractral, está a aceitar<br>Aocito da Termos e Condicões e Políticas de privacidade |
|                                                                                                    |

### 3. Receber o e-mail de recuperação

Será enviado um e-mail para o endereço informado. Aceda à sua caixa de entrada e procure o e-mail com o assunto "**Alterar palavra-passe**".

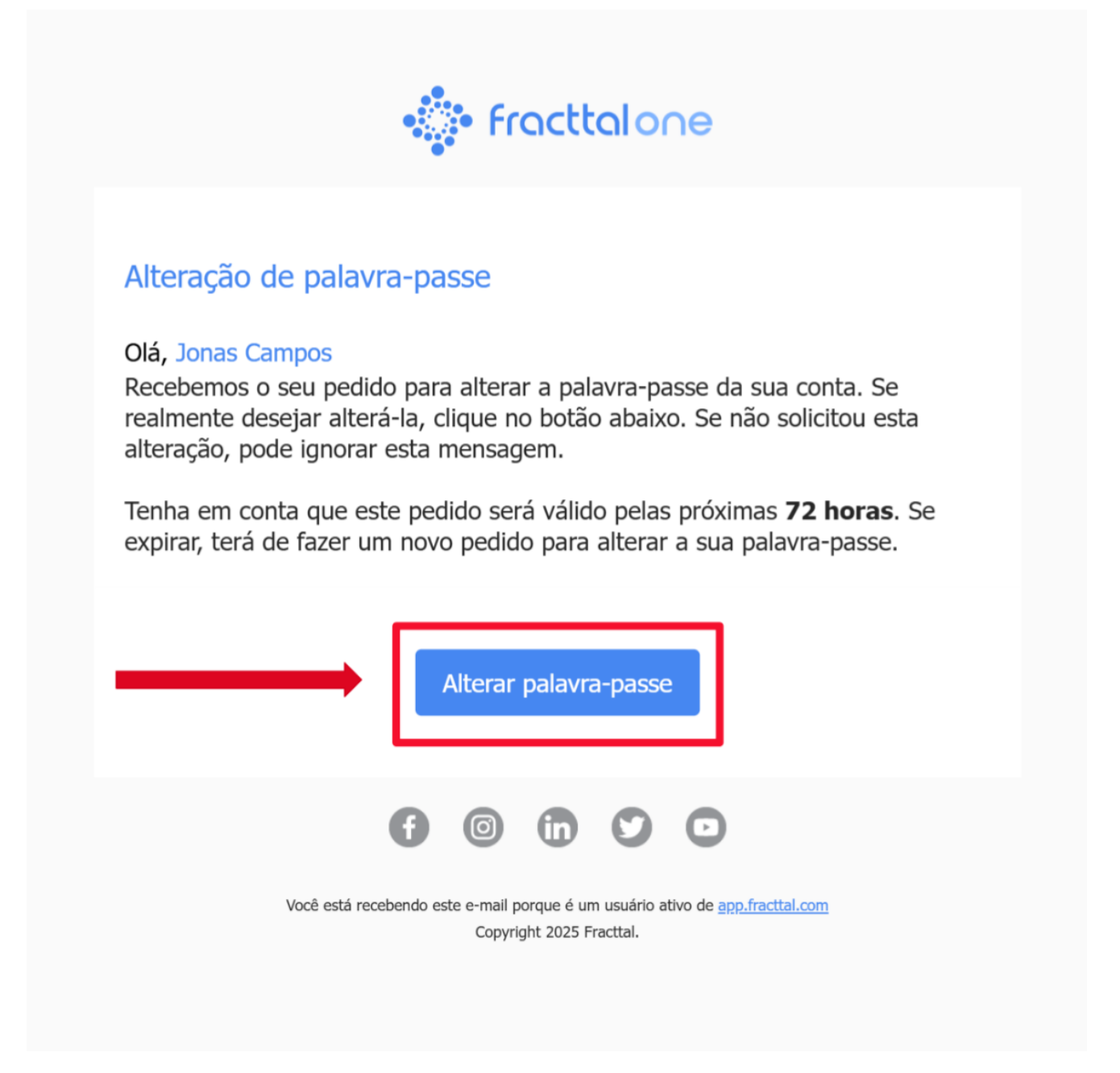

Dentro do e-mail, clique no botão "Alterar palavra-passe".

### 4. Selecionar a base de dados

Ao clicar no link do e-mail, será redirecionado para a página de recuperação de palavrapasse.

| • fracttalone                                                                                            |  |
|----------------------------------------------------------------------------------------------------|--|
| Alterar palavra-passe                                                                                    |  |
| ─ Empresa ① (Am) Activación Fracttal - Español - 477 ~                                                   |  |
| - Nova Palavra-passe                                                                                     |  |
|                                                                                                    |  |
| Confirmar Palavra-passe As palavras-passe não coincidem                                                  |  |
| Alterar                                                                                                  |  |
|                                                                                                    |  |
| Ao iniciar sessão na Fracttal, está a aceitar<br>Aceito os Termos e Condições e Políticas de privacidade |  |
|                                                                                                    |  |
|                                                                                                    |  |
|                                                                                                    |  |

Se tiver acesso a várias bases de dados no Fracttal One, verá uma lista das bases disponíveis.

| 👘 Fracttalone                                           |  |
|---------------------------------------------------------|--|
| Alterar palavra-passe                                   |  |
| - Empresa                                               |  |
| - Nova Palavra-passe                                    |  |
| Confirmar Palavra-nasse                                 |  |
| As palavras-passe não coincidem                         |  |
| Alterar                                                 |  |
| Ao inciar session a Fracttal, está a aceitar            |  |
| Acetto da Lermos e Condições e Políticas de privacidade |  |
|                                                         |  |
|                                                         |  |

Selecione a base de dados onde deseja alterar a sua palavra-passe.

### 5. Criar a nova palavra-passe

Agora, deverá definir a sua nova palavra-passe:

Digite a nova palavra-passe no primeiro campo.

| • Fracttalone                                                                                           |  |
|----------------------------------------------------------------------------------------------------|--|
| Alterar palavra-passe                                                                                   |  |
| <ul> <li>(Am) Activación Fracttal - Español - 477 </li> <li>Nova Palavra-passe</li> </ul>               |  |
| Confirmar Palavra-passe                                                                                 |  |
| Alterar                                                                                                 |  |
| Ao iniciar sessão na Fractal, está a aceitar<br>Aceito os Termos e Condições e Políticas de privacidade |  |
|                                                                                                    |  |
|                                                                                                    |  |

Confirme a palavra-passe, digitando-a novamente no segundo campo.

| n an an an an an an an an an an an an an                |  |
|---------------------------------------------------------|--|
| Alterar palavra-passe                                   |  |
| Empresa<br>ش (Am) Activación Fracttal - Español - 477 ب |  |
| - Nova Palavra-passe                                    |  |
| - Confirmar Palavra-passe                               |  |
|                                                         |  |
| Alterar                                                 |  |
| An iniciar session na Franctial está a acoitar          |  |
| Aceito os Termos e Condições e Políticas de privacidade |  |
|                                                         |  |
|                                                         |  |

Clique no botão "Alterar" para concluir o processo.

| • Fracttalone                                                                                            |  |
|----------------------------------------------------------------------------------------------------|--|
| Alterar palavra-passe                                                                                    |  |
| Nova Palavra-passe                                                                                       |  |
| Confirmar Palavra-passe                                                                                  |  |
|                                                                                                    |  |
| Ao iniciar sessão na Fracital, está a aceitar<br>Aceito os Termos e Condições e Políticas de privacidade |  |
|                                                                                                    |  |

### 6. Aceder ao Fracttal One

Após atualizar a sua palavra-passe, será redirecionado para a página de login.

| • <b>fractta</b> lone                                                                                   |  |
|----------------------------------------------------------------------------------------------------|--|
| Introduza os seus dados para iniciar sessão                                                             |  |
| E-mail activación fracttal - español - 477                                                              |  |
| Email não é um enderoço de e-mail válido                                                                |  |
| Palavra-passe                                                                                           |  |
| Esqueci-me da minha palavra-passe                                                                       |  |
| Seguinte                                                                                                |  |
| Você também pode iniciar sessão com:                                                                    |  |
| G Google Microsoft SAML                                                                                 |  |
| Não tem uma conta? Criar uma conta                                                                      |  |
| 5.0.39                                                                                                  |  |
| Ao iniciar sessão na Fractal, está a aceitar<br>Aceito os Termos e Condições e Políticas de privacidade |  |
|                                                                                                    |  |

Digite o seu e-mail e a nova palavra-passe registada e clique em "Seguinte".

Agora pode aceder à sua conta normalmente.

- Não partilhe a sua palavra-passe.
- Atualize a sua palavra-passe periodicamente.
- Utilize pelo menos seis caracteres.
- Inclua letras maiúsculas, minúsculas, números e símbolos.
- O link de recuperação enviado para o e-mail tem validade de **72 horas**. Se expirar, será necessário repetir o processo.
- Caso não encontre o e-mail na caixa de entrada, verifique as pastas "Spam" ou "Lixo eletrónico".
- Se trabalha com mais de uma base de dados, certifique-se de selecionar a base correta ao redefinir a sua palavra-passe.